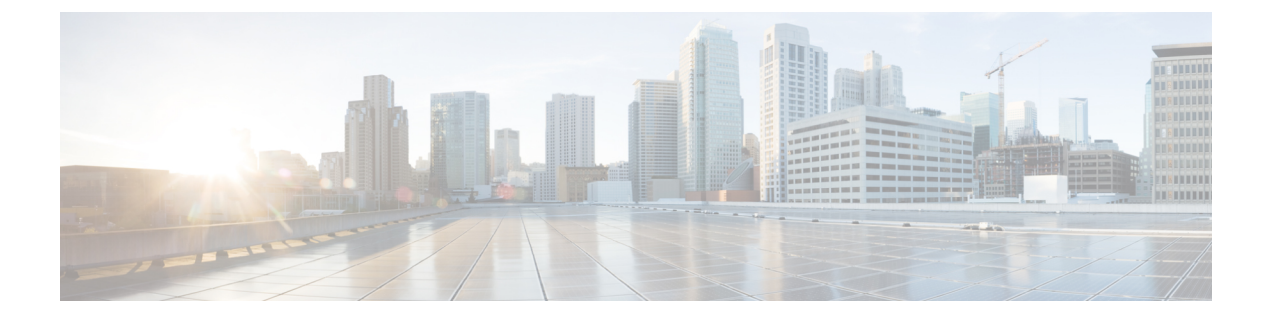

# IP SLA OFP タイム スタンプ

このモジュールでは、IP サービス レベル契約(SLA) UDP ジッター動作の IP SLA QFP タイム スタンプ機能を設定する方法について説明します。この新しいプローブおよびレスポンダ構造 により、より正確なネットワーク パフォーマンス測定が可能になります。

- •機能情報の確認 (1ページ)
- IP SLA QFP タイム スタンプの前提条件 (1ページ)
- IP SLA QFP タイム スタンプの制限事項 (2ページ)
- IP SLA QFP タイム スタンプに関する情報 (2ページ)
- IP SLA QFP タイム スタンプの設定方法 (5ページ)
- IP SLA QFP タイム スタンプの設定例 (14 ページ)
- その他の参考資料(15ページ)
- IP SLA QFP タイム スタンプに関する機能情報 (16 ページ)

### 機能情報の確認

ご使用のソフトウェアリリースでは、このモジュールで説明されるすべての機能がサポートされているとは限りません。最新の機能情報および警告については、「Bug Search Tool」およびご使用のプラットフォームおよびソフトウェアリリースのリリースノートを参照してください。このモジュールで説明される機能に関する情報、および各機能がサポートされるリリースの一覧については、機能情報の表を参照してください。

プラットフォームのサポートおよびシスコ ソフトウェア イメージのサポートに関する情報を 検索するには、Cisco Feature Navigator を使用します。Cisco Feature Navigator にアクセスするに は、www.cisco.com/go/cfn に移動します。Cisco.com のアカウントは必要ありません。

# IP SLA QFP タイム スタンプの前提条件

• IP SLA QFP タイム スタンプ機能が動作するためには、レスポンダとプローブが設定され ているデバイスがともに、QFP タイム スタンプをサポートしている Cisco ソフトウェア イメージを実行している必要があります。

- 一方向遅延を正確に測定するには、NTP などによる送信元デバイスとターゲットデバイスとの間のクロック同期が必要です。送信元デバイスおよびターゲットデバイスで NTP を設定するには、『Network Management Configuration Guide』の「Performing Basic System Management」の章の作業を実行します。
- IP SLA アプリケーションを設定する前に、show ip sla application コマンドを使用して、ご 使用のソフトウェア イメージでサポートされている動作タイプを確認してください。

## IP SLA QFP タイム スタンプの制限事項

- ・送信者またはレスポンダのデバイスをリブートした後、SNTPがFPクロックをRPクロックに同期するまで、転送プロセッサ(FP)およびルートプロセッサ(RP)の時刻が正確でない場合があります。デバイスFPとRPの時刻が安定する前に動作が実行されるのを回避するには、UDPジッター動作を開始する前にリブート後に数分待機します。
- IP SLA UDP ジッター動作によって報告される一方向遅延の値は、NTP 同期レベルによっ て決まります。デバイスが同期されていても、デバイスのNTPオフセット値が大きいと、 一方向値が正しくない場合があります。オフセット値が大きくなりすぎた場合は、一方向 値が報告されない場合があります。また、デバイスのNTPオフセット値は変動する場合 があるので、これらの変更は報告される一方向値に反映されます。
- ・送信元デバイスに最適化されたタイムスタンプの場所を設定し、ターゲット IP SLA Responder が設定されているデバイスが最適化されたタイムスタンプの場所をサポートしていない場合、IP SLA 動作は失敗します。
- IP SLA QFP タイム スタンプは、Cisco CSR 1000v または Cisco ISRv ではサポートされてい ません。

# IP SLA QFP タイムスタンプに関する情報

### **IP SLA UDP** ジッター動作

IP サービス レベル契約 (SLA) UDP ジッター動作は、VoIP、Video over IP、またはリアルタイム ム会議などのリアルタイム トラフィック アプリケーションのネットワーク適合性を診断しま す。

ジッターとは、パケット間の遅延のばらつきを意味します。複数のパケットが発信元から宛先 に連続的に送信される場合(たとえば 10 ミリ秒間隔で)、ネットワークが理想的に動作して いれば、宛先は10ミリ秒間隔でパケットを受信します。しかし、ネットワーク内に遅延(キュー イング、代替ルートを介した受信など)が存在する場合、パケット間の到着遅延は、10ミリ秒 より大きい場合も、10ミリ秒より小さい場合もあります。この例を使用すると、正のジッター 値は、パケットの到着間隔が 10ミリ秒を超えていることを示します。パケットが 12 ミリ秒間 隔で到着する場合、正のジッターは2 ミリ秒です。パケットが 8 ミリ秒間隔で到着する場合、 負のジッターは2ミリ秒です。Voice over IP(VoIP)など遅延に影響されやすいネットワークでは、正のジッター値は望ましくありません。0のジッター値が理想的です。

しかし、IPSLAUDPジッター動作の機能は、ジッタのモニタリングだけではありません。UDP ジッター動作には IP SLA UDP 動作によって返されたデータが含まれているため、UDP ジッ ター動作は多目的データ収集動作に使用できます。IP SLA が生成するパケットは、シーケン ス情報を送受信するパケット、および送信元および動作ターゲットからのタイムスタンプを送 受信するパケットを搬送します。UDP ジッター動作は、この情報に基づいて次のデータを測定 できます。

- •方向別ジッター(送信元から宛先へ、宛先から送信元へ)
- 方向別パケット損失
- 方向別遅延(一方向遅延)
- ・ラウンドトリップ遅延(平均 RTT)

データの送信と受信でパスが異なる場合もあるので(非対称)、方向別データを使用すれば、 ネットワークで発生している輻輳や他の問題が発生している場所を簡単に突き止めることがで きます。

UDP ジッター動作は、合成(シミュレーション)UDP トラフィックを生成して機能します。 非対称プローブは、方向ごとのカスタム定義パケットサイズをサポートしており、それを使用 して、異なるパケットサイズを要求パケット(送信元デバイスから宛先デバイスへ)および応 答パケット(宛先デバイスから送信元デバイスへ)で送信できます。

UDP ジッター動作は、指定された頻度 F で、送信元デバイスから宛先デバイスに、サイズ S の N 個の UDP パケットをT ミリ秒間隔で送信します。それに応じて、サイズ P の UDP パケットが宛先デバイスから送信元デバイスに送信されます。デフォルトでは、ペイロードサイズが 10 バイト (S) のパケットフレーム 10 個 (N) を 10 ミリ秒 (T) ごとに生成し、60 秒 (F) ごとに動作を繰り返します。次の表に示すように、これらのパラメータは、指定した IP サービスを最適にシミュレートできるようにユーザ設定可能です。

表 1: UDP ジッター動作パラメータ

| UDP ジッター動作パラメータ           | デフォルト  | コンフィギュレーショ<br>ンコマンド    |
|---------------------------|--------|------------------------|
| パケット数 (n)                 | 10パケット | udp-jitter num-packets |
| 要求パケット単位のペイロード<br>サイズ (S) | 10 バイト | request-data-size      |

| UDP ジッター動作パラメータ             | デフォルト                                                                                                    | コンフィギュレーショ<br>ンコマンド |
|-----------------------------|----------------------------------------------------------------------------------------------------|---------------------|
| 応答パケット単位のペイロード<br>サイズ (P)   | デフォルトの応答データ サイズ<br>は、設定している IP SLA 動作のタ<br>イプによって異なります。                                                            | response-data-size  |
|                             | <ul> <li>(注) response-data-size コマン</li> <li>ドが設定されていない場合、応答データサイズ値</li> <li>は要求データサイズ値と</li> <li>同じです。</li> </ul> |                     |
| パケット間隔(ミリ秒単位)<br>(T)        | 10 ミリ秒                                                                                                    | udp-jitter interval |
| 動作を繰り返すまでの経過時間<br>(秒単位) (F) | 60 秒                                                                                                    | frequency (IP SLA)  |

IP SLA動作は、合成(シミュレーション)ネットワークトラフィックを生成して機能します。 1 つの IP SLA 動作(たとえば IP SLA 動作 10)は、動作の存続期間の間、指定された頻度で繰 り返されます。

### QFP タイム スタンプ

IP SLA UDP ジッターは、ラウンドトリップ時間、一方向遅延、ジッター、およびパケット損 失などのメトリックを測定するための、最も広く利用されている IP SLA 動作です。測定の精 度は、パケットが送信者とレスポンダの間で移動し戻る間に、タイムスタンプが取得される場 所によって異なります。

通常、IP SLA 動作のタイム スタンプは、ルート プロセッサ(RP)の IP SLA プロセスで取得 されます。タイム スタンプは、RP で発生したスケジューリング遅延の影響を受けるので、こ のタイムスタンプの場所が不正確で一貫性のない測定につながります。QFP タイム スタンプ は、RP から Cisco Packet Processor (CPP) にタイム スタンプの場所を移動します。

ただし、一方向遅延を測定するには、送信元デバイスとターゲットデバイスのクロックを同期 する必要があります。デバイスの CPP クロックは外部のクロック ソースと直接同期すること ができないため、RP クロックが外部のクロック ソースと同期され、SNTP を使用して RP と フォワーディング プロセッサ (FP) のクロックが同期されます。RP-FP 同期の精度は十分で はありません。この問題に対処するために、QFP タイムスタンプ機能の拡張 UDP ジッター プ ローブで RP と CPP 両方のタイム スタンプが保存されます。RTT とジッターの計算には CPP タイムスタンプが使用され、一方向計算は引き続き RP タイムスタンプに基づきます。そのた め、一方向遅延を正確に測定するには、NTP などによる送信元デバイスとターゲット デバイ スとの間のクロック同期が必要です。一方向遅延値は RP タイム スタンプを使用して計算さ れ、CPP タイム スタンプに基づく予測補正アルゴリズムを適用して修正されます。

QFP タイム スタンプには、拡張 UDP プローブと拡張レスポンダが含まれています。UDP プ ローブと IP SLA Responder が設定されているデバイスは共に、QFP タイム スタンプと最適化 されたタイム スタンプの場所をサポートする Cisco ソフトウェア イメージを実行している必要があります(より正確な RTT 測定のため)。UDP ジッター動作が、最適化されたタイム スタンプの場所をサポートしていないデバイス上のレスポンダを対象としている場合、IP SLA プローブは失敗します。

# IP SLA QFP タイム スタンプの設定方法

### 宛先デバイスでの IP SLA Responder の設定

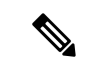

(注) Responderでは、同じ送信元に対して固定ポートを設定しないでください。Responderが同じ送 信元に対して固定ポートを設定すると、パケットが正常に(タイムアウトまたはパケット損失 の問題が発生せずに)送信されたとしても、ジッター値はゼロになります。

#### 手順の概要

- 1. enable
- **2**. configure terminal
- 3. 次のいずれかを実行します。
  - ip sla responder
  - ip sla responder udp-echo ipaddress ip-address port port
- 4. exit

#### 手順の詳細

|       | コマンドまたはアクション                                                                                        | 目的                                                |
|-------|----------------------------------------------------------------------------------------------------|---------------------------------------------------|
| ステップ1 | enable                                                                                              | 特権 EXEC モードをイネーブルにします。                            |
|       | 例:                                                                                                  | <ul> <li>・パスワードを入力します(要求された場合)。</li> </ul>        |
|       | Device> enable                                                                                      |                                                   |
| ステップ2 | configure terminal                                                                                  | グローバル コンフィギュレーション モードを開始                          |
|       | 例:                                                                                                  | します。                                              |
|       | Device# configure terminal                                                                          |                                                   |
| ステップ3 | 次のいずれかを実行します。                                                                                       | (任意)送信元からの制御メッセージに応じて、シ                           |
|       | <ul> <li>ip sla responder</li> <li>ip sla responder udp-echo ipaddress <i>ip-address</i></li> </ul> | スコデバイスにおける IP SLA Responder 機能を一時<br>的にイネーブルにします。 |
|       | port port                                                                                           | (任意)送信元でプロトコル制御がディセーブルで                           |
|       | 例:                                                                                                  | ある場合にのみ必須です。指定のIPアドレスおよび                          |

|       | コマンドまたはアクション                                                                                                    | 目的                                                                            |
|-------|----------------------------------------------------------------------------------------------------|-------------------------------------------------------------------------------|
|       | Device(config)# ip sla responder<br>例:<br>Device(config)# ip sla responder udp-echo<br>ipaddress 172.29.139.132 port 5000 | ポートで、IP SLA Responder の機能をイネーブルに<br>します。<br>・プロトコル制御は、デフォルトでイネーブルに<br>なっています。 |
| ステップ4 | exit                                                                                                    | (任意)グローバル コンフィギュレーション モー<br>ドを終了し、特権 EXEC モードに戻ります。                           |
|       | Device(config)# exit                                                                                                    |                                                                               |

### 送信元デバイスの UDP ジッター動作の設定とスケジューリング

次のいずれかの作業のみを実行します。

- ・送信元デバイスでの基本 UDP ジッター動作の設定
- ・追加特性を指定した UDP ジッター動作の設定

#### QFP タイム スタンプを指定した基本 UDP ジッター動作の設定

送信元デバイスでQFP タイム スタンプを指定した UDP ジッター プローブを設定するには、 次の作業を実行します。

#### 手順の概要

- 1. enable
- **2**. configure terminal
- **3.** ip sla operation-number
- **4. udp-jitter** {*destination-ip-address* | *destination-hostname*} *destination-port* [**source-ip** {*ip-address* | *hostname*}] [**source-port** *port-number*] [**control** {**enable** | **disable**}] [**num-packets** *number-of-packets*] [**interval** *interpacket-interval*]
- 5. frequency seconds
- 6. precision microseconds
- 7. optimize timestamp
- 8. end
- **9.** show ip sla configuration [operation-number]

#### 手順の詳細

|       | コマンドまたはアクション | 目的                                        |
|-------|--------------|-------------------------------------------|
| ステップ1 | enable       | 特権 EXEC モードをイネーブルにします。                    |
|       | 例:           | <ul> <li>パスワードを入力します(要求された場合)。</li> </ul> |

I

|           | コマンドまたはアクション                                                                                                    | 目的                                                                                                    |
|-----------|----------------------------------------------------------------------------------------------------|----------------------------------------------------------------------------------------------------|
|           | Device> enable                                                                                                    |                                                                                                    |
| <br>ステップ2 | <b>configure terminal</b><br>例:<br>Device# configure terminal                                                                                                    | グローバル コンフィギュレーション モードを開始<br>します。                                                                                                    |
| ステップ3     | ip sla operation-number<br>例:<br>Device (config) # ip sla 10                                                                                                    | IP SLA 動作の設定を開始し、IP SLA コンフィギュ<br>レーション モードに移行します。                                                                                                    |
| ステップ4     | udp-jitter {destination-ip-address   destination-hostname}<br>destination-port [source-ip {ip-address   hostname}]<br>[source-port port-number] [control {enable   disable}]<br>[num-packets number-of-packets] [interval<br>interpacket-interval]<br>例:<br>Device (config-ip-sla) # udp-jitter 172.29.139.134<br>5000 | <ul> <li>IP SLA 動作をUDP ジッター動作として設定し、UDP<br/>ジッタ コンフィギュレーション サブモードを開始<br/>します。</li> <li>・送信元デバイスと宛先デバイスの両方で IP SLA<br/>制御プロトコルをディセーブルにする場合のみ<br/>control disable キーワードの組み合わせを使用<br/>します。</li> </ul> |
| ステップ5     | frequency seconds<br>例:<br>Device(config-ip-sla-jitter)# frequency 30                                                                                                    | (任意)指定した IP SLA 動作を繰り返す間隔を設<br>定します。                                                                                                    |
| ステップ6     | precision microseconds<br>例:<br>Device(config-ip-sla-jitter)# precision<br>microseconds                                                                                                    | QFP タイム スタンプを有効にします。                                                                                                    |
| ステップ1     | optimize timestamp<br>例:<br>Device(config-ip-sla-jitter)# optimize timestamp                                                                                                    | <ul> <li>(任意) Cisco ASR 1000 シリーズ ルータの場合の<br/>み。cpp UNIX 時間よりも正確な CPP ティックを有<br/>効にします。</li> <li>(注) Responder が cpp ティックをサポートして<br/>いない場合、IP SLA 動作は失敗します。</li> </ul>                             |
| ステップ8     | end<br>例:<br>Device(config-ip-sla-jitter)# end                                                                                                    | 特権 EXEC モードに戻ります。                                                                                                    |

|       | コマンドまたはアクション                                 | 目的                              |
|-------|----------------------------------------------|---------------------------------|
| ステップ9 | show ip sla configuration [operation-number] | (任意)すべてのIPSLA動作または指定したIPSLA     |
|       | 例:                                           | 動作に関する設定値を、すべてのアフォルト値を含めて表示します。 |
|       | Device# show ip sla configuration 10         |                                 |

#### QFP タイム スタンプと追加特性を指定した UPD ジッター動作の設定

# (注)

- ・UDP ジッター動作には大量のデータが含まれるため、IP SLA UDP ジッター動作では IP SLA 履歴機能(統計情報の履歴バケット)はサポートされていません。つまり、次のコマンドは UDP ジッター動作ではサポートされていません: history buckets-kept、history filter、history lives-kept、samples-of-history-kept、および show ip sla history
   ・UDP ジッター動作の統計情報保存時間は、IP SLA で使用される MIB
  - (CISCO-RTTMON-MIB) によって2時間に制限されます。history hours-of-statistics hours グローバルコンフィギュレーションを使用して、これより大きな値に設定しても、保持さ れる期間が2時間を超えることはありません。ただし、Data Collection MIB を使用して動 作の履歴データを収集することはできます。詳細については、
  - 「CISCO-DATA-COLLECTION-MIB」(http://www.cisco.com/go/mibs)を参照してください。

#### 手順の概要

- 1. enable
- **2**. configure terminal
- **3.** ip sla operation-number
- **4. udp-jitter** {*destination-ip-address* | *destination-hostname*} *destination-port* [**source-ip** {*ip-address* | *hostname*}] [**source-port** *port-number*] [**control** {**enable** | **disable**}] [**num-packets** *number-of-packets*] [**interval** *interpacket-interval*]
- 5. precision microseconds
- 6. optimize timestamp
- 7. history distributions-of-statistics-kept size
- 8. history enhanced [interval seconds] [buckets number-of-buckets]
- **9. frequency** seconds
- 10. history hours-of-statistics-kept hours
- **11.** owner owner-id
- 12. request-data-size bytes
- 13. history statistics-distribution-interval milliseconds
- 14. tag text
- 15. threshold milliseconds
- **16.** timeout milliseconds
- 17. 次のいずれかを実行します。
  - tos number

- traffic-class number
- **18.** flow-label number
- **19**. verify-data
- **20.** vrf vrf-name
- **21**. end
- **22.** show ip sla configuration [operation-number]

#### 手順の詳細

|               | コマンドまたはアクション                                                                                                    | 目的                                                                   |
|---------------|----------------------------------------------------------------------------------------------------|----------------------------------------------------------------------|
| ステップ1         | enable                                                                                                    | 特権 EXEC モードをイネーブルにします。                                               |
|               | 例:                                                                                                    | <ul> <li>パスワードを入力します(要求された場合)。</li> </ul>                            |
|               | Device> enable                                                                                                    |                                                                      |
| ステップ <b>2</b> | configure terminal                                                                                                    | グローバル コンフィギュレーション モードを開始                                             |
|               | 例:                                                                                                    | します。                                                                 |
|               | Device# configure terminal                                                                                                    |                                                                      |
| ステップ <b>3</b> | ip sla operation-number                                                                                                    | IP SLA 動作の設定を開始し、IP SLA コンフィギュ                                       |
|               | 例:                                                                                                    | レーション モードに移行します。                                                     |
|               | Device(config)# ip sla 10                                                                                                    |                                                                      |
| ステップ4         | udp-jitter {destination-ip-address  <br>destination-hostname} destination-port [source-ip<br>{ip-address   hostname}] [source-port port-number]<br>[control {enable   disable}] [num-nackets | IP SLA 動作を UDP ジッター動作として設定し、<br>UDP ジッタ コンフィギュレーション サブモードを<br>開始します。 |
|               | number-of-packets] [interval interpacket-interval]                                                                                                    | •送信元デバイスとターゲットデバイスの両方                                                |
|               | 例:                                                                                                    | で IP SLA 制御プロトコルをディセーブルにす<br>を担合のひ approved disable キーロードの知ひ合        |
|               | Device(config-ip-sla)# udp-jitter 172.29.139.134<br>5000                                                                                                    | る場合のみ control usable インシントの組み合わせを使用します。                              |
| ステップ5         | precision microseconds                                                                                                    | QFP タイム スタンプを有効にします。                                                 |
|               | 例:                                                                                                    |                                                                      |
|               | Device(config-ip-sla-jitter)# precision<br>microseconds                                                                                                    |                                                                      |
| ステップ6         | optimize timestamp                                                                                                    | (任意)Cisco ASR 1000 シリーズ ルータのみに対                                      |
|               | 例:                                                                                                    | し、IP SLA のタイム スタンプの場所を最適化します。                                        |
|               | Device(config-ip-sla-jitter)# optimize timestamp                                                                                                    |                                                                      |

I

|                | コマンドまたはアクション                                                                                                    | 目的                                                                                                    |
|----------------|----------------------------------------------------------------------------------------------------|----------------------------------------------------------------------------------------------------|
|                |                                                                                                    | <ul> <li>(注) ターゲット IP SLA Responder が設定され<br/>ているデバイスが最適化されたタイムス<br/>タンプの場所もサポートしていない場合、<br/>IP SLA 動作は失敗します。</li> </ul> |
| ステップ7          | history distributions-of-statistics-kept size<br>例:<br>Device(config-ip-sla-jitter)# history<br>distributions-of-statistics-kept 5                     | (任意)IP SLA 動作中にホップ単位で保持する統<br>計情報の配信数を設定します。                                                                             |
| ステップ8          | history enhanced [interval seconds] [buckets<br>number-of-buckets]<br>例:<br>Device(config-ip-sla-jitter)# history enhanced<br>interval 900 buckets 100 | (任意)IPSLA動作に対する拡張履歴収集をイネー<br>ブルにします。                                                                                     |
| ステップ9          | frequency seconds<br>例:<br>Device(config-ip-sla-jitter)# frequency 30                                                                                  | (任意)指定した IP SLA 動作を繰り返す間隔を設<br>定します。                                                                                     |
| ステップ10         | history hours-of-statistics-kept hours<br>例:<br>Device(config-ip-sla-jitter)# history<br>hours-of-statistics-kept 4                                    | (任意)IP SLA 動作の統計情報を保持する時間数<br>を設定します。                                                                                    |
| ステップ11         | owner owner-id<br>例:<br>Device(config-ip-sla-jitter)# owner admin                                                                                      | (任意)IP SLA 動作の簡易ネットワーク管理プロ<br>トコル(SNMP)所有者を設定します。                                                                        |
| ステップ <b>12</b> | request-data-size bytes<br>例:<br>Device(config-ip-sla-jitter)# request-data-size<br>64                                                                 | (任意)IP SLA 動作の要求パケットのペイロード<br>におけるプロトコル データ サイズを設定します。                                                                   |
| ステップ <b>13</b> | history statistics-distribution-interval milliseconds<br>例:<br>Device(config-ip-sla-jitter)# history<br>statistics-distribution-interval 10            | (任意)IP SLA 動作で維持する各統計情報の配信<br>間隔を設定します。                                                                                  |

|                | コマンドまたはアクション                                           | 目的                                                       |
|----------------|--------------------------------------------------------|----------------------------------------------------------|
| ステップ14         | tag text                                               | (任意)IP SLA 動作のユーザ指定 ID を作成しま                             |
|                | 例:                                                     | す。                                                       |
|                | Device(config-ip-sla-jitter)# tag<br>TelnetPollServer1 |                                                          |
| ステップ 15        | threshold milliseconds                                 | (任意) IP SLA 動作によって作成されるネットワー                             |
|                | 例:                                                     | ク モニタリング統計情報を計算するための上限し<br>きい値を設定します。                    |
|                | Device(config-ip-sla-jitter)# threshold 10000          |                                                          |
| ステップ 16        | timeout milliseconds                                   | (任意)IP SLA 動作がその要求パケットからの応                               |
|                | 例:                                                     | 答を待機する時間を設定します。                                          |
|                | Device(config-ip-sla-jitter)# timeout 10000            |                                                          |
| ステップ 17        | 次のいずれかを実行します。                                          | (任意)IPv4 ネットワークに限り、IP SLA 動作の                            |
|                | • tos number                                           | IPv4 ヘッダーの ToS バイトを定義します。                                |
|                | • traffic-class number                                 | または                                                      |
|                | 例:                                                     | (任意) IPv6 ネットワークに限り、サポートされ                               |
|                | Device(config-ip-sla-jitter)# tos 160                  | ている IP 動作に対する IP v6 ヘッターのトラフィッ<br>  ク クラス バイトを定義します。     |
|                | 例:                                                     |                                                          |
|                | Device(config-ip-sla-jitter)# traffic-class 160        |                                                          |
| ステップ18         | flow-label number                                      | (任意)IPv6 ネットワークに限り、サポートされ                                |
|                | 例:                                                     | ている IP SLA 動作に対する IPv6 ヘッダーのフロー<br>ラベルフィールドを定差します        |
|                | Device(config-ip-sla-jitter)# flow-label 112233        |                                                          |
|                |                                                        |                                                          |
| ステップ 19        | verify-data                                            | (任意) IPSLA動作が各応答パケットに対してデー                               |
|                | 例:                                                     | ダ破壊の有無をデエックするようにします。                                     |
|                | Device(config-ip-sla-jitter)# verify-data              |                                                          |
| ステップ <b>20</b> | vrf vrf-name                                           | (任意)IP SLA 動作を使用して、マルチプロトコ                               |
|                | 例:                                                     | ルラベルスイッチング (MPLS) バーチャルプラ<br>イベート ネットワーク (VDNI) 内をエータリング |
|                | Device(config-ip-sla-jitter)# vrf vpn-A                | できるようにします。                                               |
| ステップ <b>21</b> | end                                                    | 特権 EXEC モードに戻ります。                                        |
|                | 例:                                                     |                                                          |
|                | I                                                      | I                                                        |

|                | コマンドまたはアクション                                       | 目的                                                                      |
|----------------|----------------------------------------------------|-------------------------------------------------------------------------|
|                | Device(config-ip-sla-jitter)# end                  |                                                                         |
| ステップ <b>22</b> | show ip sla configuration [operation-number]<br>例: | (任意)すべての IP SLA 動作または指定した IP<br>SLA 動作に関する設定値を、すべてのデフォルト<br>値を含めて表示します。 |
|                | Device# show ip sla configuration 10               |                                                                         |

### IP SLA 動作のスケジューリング

#### 始める前に

- スケジュールされるすべての IP サービス レベル契約(SLA)動作がすでに設定されている必要があります。
- 複数動作グループでスケジュールされたすべての動作の頻度が同じでなければなりません。
- 複数動作グループに追加する1つ以上の動作 ID 番号のリストは、カンマ(,) を含めて最大 125 文字に制限する必要があります。

#### 手順の概要

- 1. enable
- **2**. configure terminal
- 3. 次のいずれかのコマンドを入力します。
  - ip sla schedule operation-number [life {forever | seconds}] [start-time {[hh:mm:ss] [month day | day month] | pending | now | after hh:mm:ss}] [ageout seconds] [recurring]
  - ip sla group schedule group-operation-number operation-id-numbers { schedule-period schedule-period-range | schedule-together} [ageout seconds] frequency group-operation-frequency [life {forever | seconds}] [start-time {hh:mm [:ss] [month day | day month] | pending | now | after hh:mm [:ss]}]
- 4. end
- 5. show ip sla group schedule
- 6. show ip sla configuration

#### 手順の詳細

|       | コマンドまたはアクション   | 目的                                        |
|-------|----------------|-------------------------------------------|
| ステップ1 | enable         | 特権 EXEC モードをイネーブルにします。                    |
|       | 例:             | <ul> <li>パスワードを入力します(要求された場合)。</li> </ul> |
|       | Device> enable |                                           |

|              | コマンドまたはアクション                                                                                                    | 目的                                                                                                    |
|--------------|----------------------------------------------------------------------------------------------------|----------------------------------------------------------------------------------------------------|
| ステップ2        | configure terminal                                                                                                    | グローバル コンフィギュレーション モードを開始                                                                                             |
|              | 例:                                                                                                    | します。                                                                                                    |
|              | Device# configure terminal                                                                                                    |                                                                                                    |
| ステップ3        | 次のいずれかのコマンドを入力します。<br>• ip sla schedule operation-number [life {forever  <br>seconds}] [start-time {[hh:mm:ss] [month day   day<br>month]   pending   now   after hh:mm:ss}] [ageout<br>seconds] [recurring]<br>• ip sla group schedule group-operation-number<br>operation-id-numbers { schedule-period<br>schedule-period-range   schedule-together} [ageout<br>seconds] frequency group-operation-frequency [life<br>{forever   seconds}] [start-time {hh:mm [:ss] [month<br>day   day month]   pending   now   after hh:mm [:ss]}]<br>Ø] :<br>Device (config) # ip sla schedule 10 life forever<br>start-time now<br>Device (config) # ip sla group schedule 10<br>schedule-period frequency<br>Device (config) # ip sla group schedule 1 3,4,6-9 | <ul> <li>・個々のIPSLA動作のスケジューリングパラメー<br/>タを設定します。</li> <li>・複数動作スケジューラ用に IP SLA 動作グルー<br/>プ番号と動作番号の範囲を指定します。</li> </ul> |
|              | life forever start-time now<br>Device(config)# ip sla schedule 1 3,4,6-9<br>schedule-period 50 frequency range 80-100                                                                                                    |                                                                                                    |
| ステップ4        | end<br>例:<br>Device(config)# end                                                                                                    | グローバル コンフィギュレーション モードを終了<br>し、特権 EXEC モードに戻ります。                                                                      |
| ステップ5        | show ip sla group schedule<br>例:                                                                                                    | (任意)IP SLA グループ スケジュールの詳細を表示します。                                                                                     |
| 7 = = ^      | show in sla configuration                                                                                                    |                                                                                                    |
| <b>ステッノ6</b> | snow ip sia configuration                                                                                                    | (仕恵) IP SLA 設正の詳細を表示します。<br>                                                                                         |
|              | ניילין :                                                                                                    |                                                                                                    |
|              | Device# show ip sla configuration                                                                                                    |                                                                                                    |

#### トラブルシューティングのヒント

- IP SLA 動作が実行中でなく、統計情報が生成されていない場合は、動作の設定にverify-data コマンドを追加して(IP SLA コンフィギュレーションモードで設定)、データ検証をイ ネーブルにします。データ検証をイネーブルにすると、各動作の応答で破損の有無がチェッ クされます。通常の動作時にverify-data コマンドを使用すると、不要なオーバーヘッドが かかるので注意してください。
- IP SLA 動作に関する問題をトラブルシューティングするには、debug ip sla trace コマンド と debug ip sla error コマンドを使用します。

#### 次の作業

トラップを生成する目的(または別の動作を開始する目的)で、IP SLA 動作に予防的しきい 値条件と反応トリガーを追加するには、「予防的しきい値モニタリングの設定」の項を参照し てください。

#### operation)

IP SLA 動作の結果を表示し、内容を確認するには、show ip sla statistics コマンドを使用しま す。サービス レベル契約の基準に対応するフィールドの出力を確認し、サービス メトリック が許容範囲内であるかどうかを判断します。

### IP SLA QFP タイム スタンプの設定例

### 例: QFP タイム スタンプを指定した UDP 動作の設定

次の例では、2 つの動作が QFP タイム スタンプと最適化されたタイム スタンプの場所を指定 した拡張 UDP ジッター動作として設定されています。動作 2 は、最初の動作の 5 秒後に開始 します。

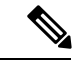

(注) レスポンダが設定されているデバイスは、最適化されたタイムスタンプの場所をサポートして いる必要が(も)あり、そうでないとプローブが失敗します。

```
送信元(送信者)デバイス側:
```

```
ip sla 1
udp-jitter 192.0.2.134 5000 num-packets 20
request-data-size 160
tos 128
frequency 30
precision microseconds !enables QFP time stamping
optimize timestamp !configures optimized time stamp location
ip sla schedule 1 start-time after 00:05:00
ip sla 2
udp-jitter 192.0.2.134 65052 num-packets 20 interval 10
request-data-size 20
```

tos 64
frequency 30
precision microseconds
optimize timestamp
ip sla schedule 2 start-time after 00:05:05

宛先(レスポンダ)デバイス側:

ip sla responder

# その他の参考資料

#### 関連資料

| 関連項目                  | マニュアル タイトル                                  |
|-----------------------|---------------------------------------------|
| Cisco IOS コマンド        | Cisco IOS Master Command List, All Releases |
| Cisco IOS IP SLA コマンド | Cisco IOS IP SLAs Command Reference         |

#### MIB

| МІВ                   | MIB のリンク                                                        |
|-----------------------|-----------------------------------------------------------------|
| • CISCO-RTTMON-MIB    | 選択したプラットフォーム、Cisco IOS リリース、およびフィーチャ                            |
| • IPV6-FLOW-LABEL-MIB | セットに関する MIB を探してダウンロードするには、次の URL にある Cisco MIB Locator を使用します。 |
|                       | http://www.cisco.com/go/mibs                                    |

#### シスコのテクニカル サポート

| 説明                                                                                                    | リンク                                               |
|----------------------------------------------------------------------------------------------------|---------------------------------------------------|
| ★枠で囲まれた Technical Assistance の場合★右<br>のURLにアクセスして、シスコのテクニカル<br>サポートを最大限に活用してください。これ<br>らのリソースは、ソフトウェアをインストー<br>ルして設定したり、シスコの製品やテクノロ<br>ジーに関する技術的問題を解決したりするた<br>めに使用してください。この Web サイト上の<br>ツールにアクセスする際は、Cisco.comのログ<br>イン ID およびパスワードが必要です。 | http://www.cisco.com/cisco/web/support/index.html |

# IP SLA QFP タイムスタンプに関する機能情報

次の表に、このモジュールで説明した機能に関するリリース情報を示します。この表は、ソフ トウェアリリーストレインで各機能のサポートが導入されたときのソフトウェアリリースだ けを示しています。その機能は、特に断りがない限り、それ以降の一連のソフトウェアリリー スでもサポートされます。

プラットフォームのサポートおよびシスコ ソフトウェア イメージのサポートに関する情報を 検索するには、Cisco Feature Navigator を使用します。Cisco Feature Navigator にアクセスするに は、www.cisco.com/go/cfn に移動します。Cisco.com のアカウントは必要ありません。

| 機能名                 | リリース                      | 機能情報                                                                                                    |
|---------------------|---------------------------|----------------------------------------------------------------------------------------------------|
| IP SLA QFP タイム スタンプ | Cisco IOS XE Release 3.7S | この機能では、IP SLA UDP<br>ジッター動作の精度を高める<br>ために、IP SLA Cisco パケット<br>プロセッサ (CPP) のタイム<br>スタンプを有効にできます。<br>Cisco ASR 1000 シリーズ ルー<br>タでのみ、この機能は、より<br>正確な RTT を測定するための<br>タイム スタンプの場所の最適 |
|                     |                           | 化もサポートしています。<br>次のコマンドが導入または変<br>更されました。optimize<br>timestamp、precision<br>microseconds、show ip sla<br>configuration                                                              |

表 2: IP SLA QFP タイム スタンプに関する機能情報